## 工期延長の手続きについて

1.利用登録サイトにログイン(申込時に送付した「受付番号」と「パスワード」が必要です)、 表示された申込情報を画面左下の「変更申込」を選択します。

| [利用料金]                    |                                    |     |      |      |
|---------------------------|------------------------------------|-----|------|------|
| 初期利用料<br>=<br>※別途消費税相当額を申 | 9,000円 + 月額利用料<br>円 (税抜)<br>し受けます。 | 円 × | 利用月数 | ₽ 5月 |
| 変更申込                      |                                    |     |      | 閉じる  |

2.変更申込画面[工事情報]の「工期」、「書類提出期間」を変更します。(本稿では 2016/10/31 まで延長とします)。

| [工事情報]    | ご利用になる工事の情報を入力してください             |
|-----------|----------------------------------|
| 工事名[*]    | 余市赤井川線交安工事                       |
| 建設管理部[*]  | 小樽建設管理部                          |
| 工事事務所[*]  | 余市出張所                            |
| 工事番号[*]   | 1001                             |
| 工事概要[*]   | 步道工L=200m                        |
| 発注年度[*]   | 2015                             |
| 工期[*]     | 2016/02/18 ~ 2016/08/31 -        |
| 書類提出期間[*] | 2016/02/18 ~ 2016/08/31          |
| 受注金額[*]   | 100000000 円                      |
| 契約書写し[*]  | 工事契約書【例】.pdf 確認                  |
|           |                                  |
| 工期[*]     | 2016/02/18 ~ 2016/10/31 💽 🗸 . 工期 |
| 書類提出期間[*] | 2016/02/18 ~ 2016/10/31 正        |

3.[その他]の「変更内容の詳細」に「工期延長(2016/10/31 まで)」と記載します。 ※変更契約書の添付は不要です。

| [その他]                                         |                    |    |   |
|-----------------------------------------------|--------------------|----|---|
| 添付資料                                          |                    | 参照 |   |
| 変更内容の詳細[*]<br>«例»<br>利用期間延長<br>監督員変更(XX月YY日より | 工期延長(2016/10/31まで) |    | Û |

4.変更申込画面左下の「入力内容確認」を選択、変更内容に問題がなければ「申込」を選択します。

| [利用料金]           |                                                          |          |    |
|------------------|----------------------------------------------------------|----------|----|
| 初期利用料            | 9,000 円 + 月額利用料                                          | 円 × 利用月数 | ケ月 |
| =<br>※別途消費税相当額を申 | <ul> <li>円(税抜)</li> <li>円(税抜)</li> <li>し受けます。</li> </ul> |          |    |
| 変更入力に戻る申込        |                                                          |          |    |

5.記載内容に問題がなければ、翌営業日(申込が 15 時以降の場合は翌々営業日)に変更手続 きが完了し、通知メール(「変更手続完了のお知らせ」)が送信されます。 延長した期間に回覧する書類は、通知を受け取った後に作成してください。